【 DMSS デバイス追加 】

20240712

Play StoreやApp Storeで DMSS を検索してインストールします。

インストール後はアプリ内で、アカウント登録を済ませておきます。(別紙参照)

登録するレコーダーのシリアルナンバー(QRコード)を準備しておきます。(別紙参照)

# 1.デバイス画面の右上、

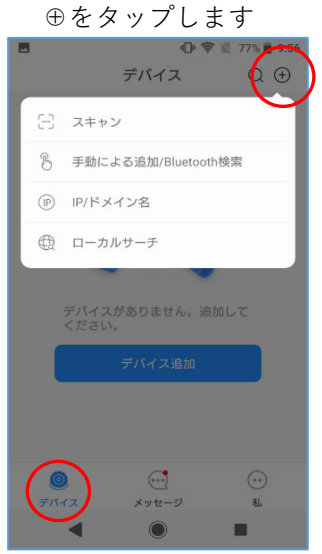

#### 4.左側でNVR/XVRを選び NVRを選びます

|                |             | 0,\$     | 77% 🛢 9:57 |
|----------------|-------------|----------|------------|
| <              | デバー         | イスを追加    |            |
| ∦   Blu        | etoothが有効にフ | なっていません。 |            |
| 新IPC           | NVR/XVF     | 1        |            |
| カメラ            |             |          |            |
| NVR/XVR        | ビデオド        | アホン      | IVSS       |
| ビデオドア<br>ホン    | •           | -        | 1          |
| アクセスコ<br>ントロール | νто         | VTH      | チャイム       |
| 侵入ハブ           | ドアペル        |          |            |
| 7=_17          | アクセス        | コントローノ   | L I        |
|                | <           |          |            |

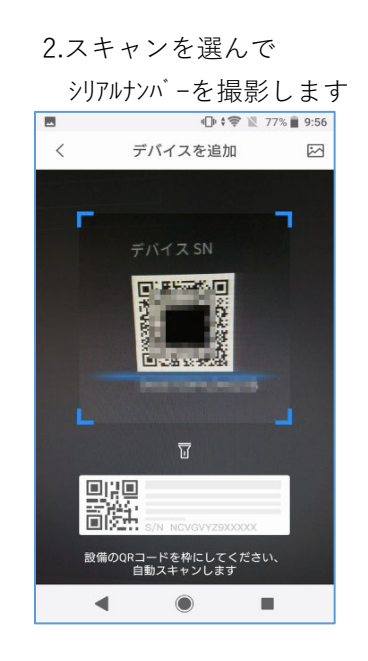

## 5.それぞれ入力して 保存をタップします

|                                   | 🕩 🕫 🖹 76% 🖡 🕂 🖬                                       | 54 |
|-----------------------------------|-------------------------------------------------------|----|
| <                                 | デバイスを追加 保存                                            |    |
|                                   |                                                       | /  |
| モードの追加                            | P2                                                    | Ρ  |
|                                   |                                                       |    |
| SN                                | 100000-000                                            |    |
| 機器名                               | 会社                                                    | t  |
| ユーザー名                             | admir                                                 | 1  |
| デバイスパス                            | ワード 🕲 💋                                               |    |
| DMSSがデパイス<br>ードを忘れた場合<br>ードをリセットで | キーとリンクされます。デバイスのパスワ<br>4、DMSSアカウントにログインしてパスワ<br>*きます。 |    |
| 個人情報保護規制                          | <b>&gt;&gt;</b>                                       |    |
|                                   |                                                       |    |
|                                   |                                                       |    |
|                                   |                                                       |    |
|                                   | <u> </u>                                              |    |
|                                   |                                                       |    |

#### 3.シリアルナンバーが入ります

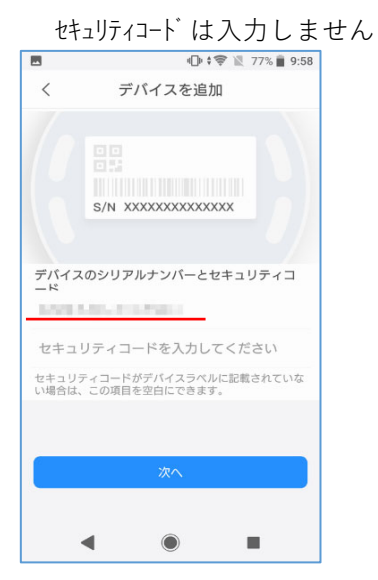

## 6.登録完了です

| く アパイスを追加<br>世話名<br>会社 ② ③<br>一般認定 ③ (UTC+09:00)Osaka, Sapporo. ③<br>DST ③ ③<br>国時間を有効にすると、自動的に関題されます。           |         | 🕩 ኛ 🖹 76% 🛢 14:55           |
|----------------------------------------------------------------------------------------------------|---------|-----------------------------|
| #図名<br>会社 ●<br>一般設定<br>時間帯設定 (UTC+09:00)Oaaka, Sapporo ><br>DST<br>■別場を有効にすると、自動的に調覧されます.                        | <       | デバイスを追加                     |
| 世界名<br>会社 ●<br>一般設定<br>時間帯設定 (UTC+09:00)Osaka, Sapporo ><br>DST ●<br>単時間を有効にすると、自動的に調整されます。                      |         |                             |
| #嘉名<br>会社 ●<br>一般設定 時間帯設定 (UTC+09:00)Osaka, Sapporo ><br>DST ●<br>国時間を有効にすると、自動的に開整されます。                         |         |                             |
| 磁器名<br>会社 ●<br>一般設定<br>時間帯設定 (UTC+09:00)Osaka, Sapporo ><br>DST<br>■時間を有効にすると、自動的に調整されます。                        |         |                             |
| 会社 <ul> <li>一般設定</li> <li>(UTC+09:00)Osaka, Sapporo &gt;</li> <li>DST</li> <li>取制電を有効にすると、自動的に調整されます。</li> </ul> | 機器名     |                             |
| - 税設定<br>時間帯設定 (UTC+09:00)Osaka, Sapporo ><br>DST<br>国時間を有効にすると、自動的に調整されます。<br><u>終了</u>                         | 会社      | 8                           |
| 時間帯設定 (UTC+09:00)Osaka, Sapporo ><br>DST<br>重時電を有効にすると、自動的に調整されます。<br>終了                                         | 一般設定    |                             |
| DST<br>重時層を有効にすると、自動的に調整されます。<br>終了                                                                              | 時間帯設定   | (UTC+09:00)Osaka, Sapporo > |
|                                                                                                    | DST     |                             |
| <u>\$7</u>                                                                                                    | 夏時間を有効に | すると、自動的に調整されます。             |
| ¥7                                                                                                    |         |                             |
| 4                                                                                                    |         | 終了                          |
|                                                                                                    |         |                             |